# Upgrade/Downgrade des CMS-Servers

# Inhalt

Einführung Voraussetzungen Anforderungen Verwendete Komponenten Hintergrundinformationen Konfigurieren Upgrade Schritt 1: Erstellen Sie eine Sicherungskopie der CMS-Konfiguration. Schritt 2: Aktualisieren Sie den Server. Downgrade Schritt 1: Server herunter. Schritt 3: Zurücksetzen der Konfiguration Überprüfen

# Einführung

Dieses Dokument beschreibt die empfohlenen Schritte zur Aktualisierung von Cisco Meeting Server (CMS), um unerwartete Probleme zu vermeiden.

### Voraussetzungen

#### Anforderungen

Cisco empfiehlt, über Kenntnisse in folgenden Bereichen zu verfügen:

- CMS-Serverbereitstellung und -konfiguration.
- VMware Elastic Sky X Integrated (ESXI)
- Erforderliches Softwarepaket von https://software.cisco.com/download/home/286309710.
- Secure File Transfer Protocol (SFTP)

#### Verwendete Komponenten

Dieses Dokument ist nicht auf bestimmte Software- und Hardwareversionen beschränkt.

- CMS Server 2.5.1
- Putty oder ähnliche Anwendung.
- WinSCP (oder eine ähnliche Anwendung).

Hinweis: Dieses Verfahren gilt für alle CMS-Versionen von 2.0 bis 2.6.

Die Informationen in diesem Dokument wurden von den Geräten in einer bestimmten

Laborumgebung erstellt. Alle in diesem Dokument verwendeten Geräte haben mit einer leeren (Standard-)Konfiguration begonnen. Wenn Ihr Netzwerk in Betrieb ist, stellen Sie sicher, dass Sie die potenziellen Auswirkungen eines Befehls verstehen.

### Hintergrundinformationen

Wichtige Punkte, die vor dem Fortfahren des Upgrades zu beachten sind.

- Validieren Sie die Kompatibilität der Version in den Versionshinweisen unter <u>https://www.cisco.com/c/en/us/support/conferencing/meeting-server/products-release-notes-list.html</u>.
- Stellen Sie sicher, dass Sie die Datei **cms.lic** und die Zertifikate zusammen mit der Sicherung kopieren, diese Dateien im Rollback-Prozess überschrieben werden (falls erforderlich). Die JSON-Datei wird nicht überschrieben und muss nicht neu hochgeladen werden.
- Der in diesem Dokument beschriebene Prozess ist für alle CMS-Knoten in einem Cluster identisch.

### Konfigurieren

#### Upgrade

Schritt 1: Erstellen Sie eine Sicherungskopie der CMS-Konfiguration.

1. Verwenden Sie putty, um sich bei der CMS-Befehlszeilenschnittstelle (CLI) anzumelden.

```
2. Führen Sie den Befehl backupSnapshot <Dateiname> aus.
```

```
CMSCombined> backup snapshot backup
backup.bak ready for download
CMSCombined>
```

- 3. Verwenden Sie winSCP, um sich über SFTP an Port 22 beim CMS-Server anzumelden.
- 4. Laden Sie die Sicherungsdatei herunter, die an einem sicheren Speicherort erstellt wurde.
- 5. Im Beispiel in diesem Dokument backup.bak.

| Name -                                                                                                    | Size       | Changed                 |
|----------------------------------------------------------------------------------------------------|------------|-------------------------|
|                                                                                                    |            |                         |
| 2_3_10.bak                                                                                                    | 132 KB     | 4/2/2019 7:18:32 PM     |
| 2_3_11.bak                                                                                                    | 132 KB     | 4/3/2019 2:16:52 PM     |
| 2_4_2.bak                                                                                                    | 127 KB     | 3/29/2019 5:48:54 PM    |
| 2_5_1.bak                                                                                                    | 127 KB     | 4/2/2019 3:58:47 PM     |
| 2_5_2.bak                                                                                                    | 131 KB     | 4/26/2019 1:43:31 PM    |
| 2_6.bak                                                                                                    | 300 KB     | 6/21/2019 10:08:08 PM   |
| TRANSPORT AREA 1400 PRIMATING + 1                                                                               | 1,264 KB   | 2/6/2019 8:13:14 AM     |
| ACANO-MIB.txt                                                                                                   | 4 KB       | 3/30/2019 2:48:55 AM    |
| ACANO-SYSLOG-MIB.b.t                                                                                            | 2 KB       | 3/30/2019 3:17:12 AM    |
| L'entre l'entre l'entre l'entre l'entre l'entre l'entre l'entre l'entre l'entre l'entre l'entre l'entre l'entre | 451 KB     | 5/24/2019 4:40:17 PM    |
| audit                                                                                                    | 101,122 KB | 6/24/2019 12:47:26 PM   |
| backup.bak                                                                                                    | 300 KB     | 6/24/2019 12:44:32 PM   |
|                                                                                                    | 50 U.D.    | C 104 10040 40 00 00 01 |

Schritt 2: Aktualisieren Sie den Server.

- 1. Extrahieren Sie die heruntergeladene ZIP-Datei des Softwarepakets.
- 2. Die extrahierte Datei muss upgrade.img heißen.
- 3. Verwenden Sie WinSCP (oder eine ähnliche Anwendung), um sich mit SFTP auf Port 22 beim CMS-Server anzumelden.
- 4. Laden Sie die Datei upgrade.img auf den Server hoch.

| sfer Settings Default                        | • 189 •                          |                                  |
|----------------------------------------------|----------------------------------|----------------------------------|
| 26                                           | 🛅 / <root> 🔹 🚰 🔽   🛶 - 👄</root>  | -   💼 🗊 🍙 🌮 🖸 Find Files 🔒       |
| A                                            | 🛛 😭 Download 🔹 📝 Edit 🔹 🗙 🛃 🕞 Pr | operties 🚰 New 🕶 主 🖃 🗹           |
| Changed                                      | Name *                           | Size Changed                     |
| 6/24/2019 12:52:42 PM<br>5/6/2019 6:11:23 PM | upgrade.img                      | 279,092 KB 6/21/2019 10:07:38 PM |

- 5. Verwenden Sie Putty, um sich bei der CMS Server-CLI anzumelden.
- 6. Führen Sie den Befehl **upgrade** aus.
- 7. Vergewissern Sie sich, dass Sie den Großbuchstaben Y eingeben, wenn das CMS um Bestätigung bittet.

| cmsspliti> database cluster upgrade_schema                                                                              |  |
|----------------------------------------------------------------------------------------------------|--|
| WARNINGIII                                                                                                    |  |
| Are you sure you wish to upgrade the database schema on this database cluster? (Y/n)                                    |  |
| This will affect all nodes, and may result in loss of functionality for nodes not running the correct software version. |  |
| Schema upgrade started                                                                                                  |  |

**Hinweis**: Wenn das CMS geclustert ist, stellen Sie sicher, dass Sie alle Core-Server einzeln aktualisieren. Beginnen Sie mit den Nicht-Datenbankservern, gefolgt von den Slave-Datenbankservern und dem Master-Datenbankserver. Führen Sie nach dem CMS-Upgrade den Befehl **Database Cluster Status** auf allen Servern aus. Wenn alle Datenbankserver verbunden sind und synchronisiert sind, navigieren Sie zum aktuellen Master-Datenbankserver, und führen Sie den Befehl **database cluster upgrade\_schema aus**.

#### Downgrade

#### Schritt 1: Server herunter.

- 1. Führen Sie denselben Upgrade-Prozess aus, um ein Upgrade auf die alte Version durchzuführen.
- 2. Nach dem Downgrade des CMS-Servers melden Sie sich bei der CMS-Server-CLI an.
- 3. Führen Sie den Befehl **factory\_reset app aus**, und warten Sie, bis der CMS-Server vom Zurücksetzen auf die Werkseinstellungen neu gestartet wird.

Vorsicht: Der Befehl zum Zurücksetzen der Werkseinstellungen löscht die CMS-Konfiguration. Es ist wichtig, dass Sie die Sicherung durchführen, um die vorherige Konfiguration wiederherzustellen. Es ist zu beachten, dass die CMS-Version, in der die Sicherung durchgeführt wurde, mit der CMS-Version übereinstimmen muss, in der das CMS Downgrade ausgeführt wurde.

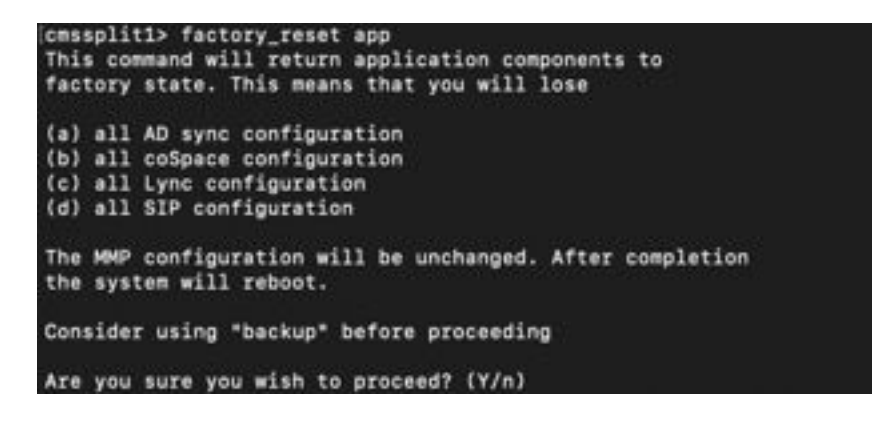

#### Schritt 3: Zurücksetzen der Konfiguration

- 1. Wenn das System wiederhergestellt ist, melden Sie sich bei der CMS Server-CLI an.
- 2. Führen Sie den Befehl **backup rollback <name>** aus, um die vor dem Upgrade durchgeführte Sicherung wiederherzustellen.
- 3. Im Beispiel in diesem Dokument sichern Sie rollback backup.bak.

**Hinweis**: Falls XMPP-Cluster (Extensible Messaging and Presence Protocol) verwendet wird, muss das Cluster erneut geclustert werden. Navigieren Sie zum nächsten Link, um das Cluster erneut aufzurufen:

https://www.cisco.com/c/en/us/support/docs/conferencing/meeting-server/213479-configurexmpp-resiliency.html

Vorsicht: Der Befehl backup rollback überschreibt die aktuelle Konfiguration sowie die Datei license.dat, Zertifikate und private Schlüssel im System und startet das CMS neu. Daher ist Vorsicht geboten. Stellen Sie sicher, dass Sie die vorhandene cms.lic-Datei und die Zertifikate vor dem Kopiervorgang kopieren, da sie im Backup-Rollback-Prozess überschrieben werden. Die JSON-Datei wird nicht überschrieben und muss nicht neu hochgeladen werden.

## Überprüfen

- 1. Melden Sie sich bei der CMS Server-CLI an.
- 2. Führen Sie die Befehlsversion aus.
- 3. Überprüfen Sie, ob das CMS in der korrekten Version ist.

cmssplit1> version 2.5.1 cmssplit1>

- 4. Darüber hinaus kann dies in der Webschnittstelle validiert werden.
- 5. Navigieren Sie zu **Status > Allgemein**.

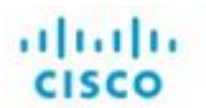

Status 🔻 Configuration 👻

Logs 🔻

### System status

Uptime 5 days, 21 hours, 19 minutes Build version 2.5.1 Media module status 1/1 (full media capacity)